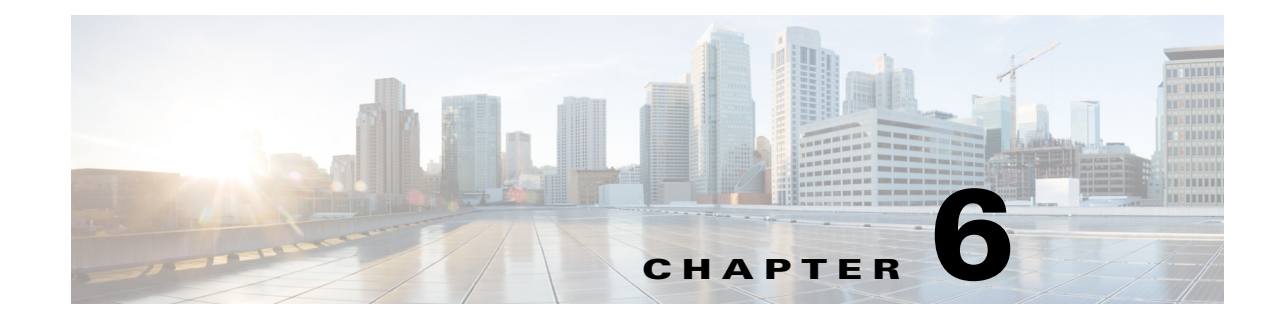

# **Creating User-Defined Tests**

Access: WAE Coordinated Maintenance > Settings > User-Defined Tests tab

In addition to the built-in tests, you can create customized tests for inclusion in evaluations. The communication between your API and the WAE Coordinated Maintenance application is achieved through the Settings > User-Defined Tests page. When an evaluation is run that contains a user-defined test, the application sends the API a set of parameters on which to conduct the test. In return, the API returns the results to the application for inclusion in the evaluation.

For an example start to finish, including an example API, see the Example section. The full script used in this example is in

\$WAE\_HOME/mate/current/lib/web/apache-tomcat-6.0.37/webapps/ROOT/services/maintenance/s
amples. By default, \$WAE\_HOME is /opt/cariden/software.

| Wo | rkflow                                                                                                    | See                                  |
|----|----------------------------------------------------------------------------------------------------|--------------------------------------|
| 1. | Create the API that runs the test.                                                                                                | Input and Output sections            |
| 2. | Configure the Settings > User-Defined Tests page so that the WAE Coordinated Maintenance application and the API can communicate. | Configure User-Defined Tests section |
| 3. | Either configure the default evaluation to include the custom test, or add the custom test when adding an event.                  | Configuring Evaluations chapter      |

# Input

I

The input is passed to the custom test when the evaluation is run. The API must be able to take the following input in multipart/form-data format that will be passed using the HTTP POST method.

| Input Parameter<br>Passed to the API | Format                                                                   | Description                                 |
|--------------------------------------|--------------------------------------------------------------------------|---------------------------------------------|
| startTime                            | yyyy-MM-dd HH:mm:ss                                                      | Date and time the event is to start in UTC. |
| stopTime                             | yyyy-MM-dd HH:mm:ss                                                      | Date and time the event is to stop in UTC.  |
| operand                              | String for comparison; this can be a double string or an integer string. | The criteria value used in the evaluation.  |
|                                      | <b>Examples:</b> 90.00, 10, acme                                         |                                             |

I

| Input Parameter<br>Passed to the API | Format                                                                                       | Description                                                                                                    |
|--------------------------------------|----------------------------------------------------------------------------------------------|----------------------------------------------------------------------------------------------------|
| operator                             | ><br><<br>=<br>>=<br><=                                                                      | Supported operators used when the operand value is<br>compared to the result. When a comparison is true, the test<br>fails. When a comparison is false, the test passes.<br><b>Example:</b> If the operand is 75, the result is 80, and<br>operator is >=, then the test fails. |
| nodes                                | JSON string that identifies an array of nodes by nodeName                                    | List of nodes used in the evaluation.                                                                                                    |
| circuits                             | JSON string that identifies an array of<br>circuits by nodeAName, intfA,<br>nodeBName, intfB | List of circuits used in the evaluation.                                                                                                    |
|                                      | intf means "interface."                                                                      |                                                                                                    |
| ports                                | JSON string; array of ports by<br>nodeAName, portA, nodeBName, portB                         | List of ports (LAG members) used in the evaluation.                                                                                                    |
| planFile                             | File attachment byte stream                                                                  | Representation of the network during the maintenance event.                                                                                                    |
| origFile                             | File attachment byte stream                                                                  | Representation of the network before evaluations are run.                                                                                                    |

## **Example Input**

In this example, one node, two circuits, and two ports are passed to the custom test. The start time is July 7, 2016 at 10:00 AM (local time), and the duration is three hours. These are entered when adding the event.

The operand is 80, and the operator is > (greater than). These are specified in the UI when adding the custom test to the UI.

```
{
    "planFile": (as a file attachment)
    "origFile": (as a file attachment)
    "nodes":[{"name": "AM_ATL_ER2"}],
    "circuits":[{"nodeAName": "192.168.249.0/24:BgpPsn", "nodeBName": "ASN65300:192.168.30.1",
    "intfA": "TenGigE0/0/0/2", "intfB": "to_EU_AMS_AMSIX"}, {"nodeAName": "192.168.243.0/24:BgpP
sn", "nodeBName": "ASN65370:192.168.37.1", "intfA": "xe-1/0/1", "intfB": "to_AM_NYC2_EQUINIX"
}],
    "ports":[{"nodeAName": "AM_DC_NORTH_BB1", "nodeBName": "AM_DC_NORTH_BB2", "portA": "TenGigE1/0/4"}, {"nodeAName": "AM_DC_NORTH_BB1", "nodeBName": "AM_DC_NORTH_BB2", "portA": "TenGigE1/0/4"}, {"startTime": "2016-07-07 10:00:00",
    "stopTime": "80.00", "operator": ">"
}
```

# Output

The custom test's output is passed to the application's evaluation process once the test completes. The API must be able to produce text/plain and application/JSON. The API for the custom test must return these values to the application.

This information appears in the UI in the Summary Report section. The "details" are shown when you click the View Report button next to a failed test.

| Output Parameter Passed to the Application | Format                                        | Description                                                                                                    |
|--------------------------------------------|-----------------------------------------------|----------------------------------------------------------------------------------------------------|
| result                                     | String, which must be either "pass" or "fail" | Identifies whether the test passed or failed                                                                                                    |
| score                                      | Real number                                   | Test score                                                                                                    |
| details                                    | CSV                                           | If the test passes (result = pass), this can be left<br>empty.                                                                                              |
|                                            |                                               | If the test fails (result = fail), this identifies the test<br>report. It must include column headings and one<br>row for each object that failed the test. |

#### **Example Output**

Pass—The test passed with a score of 47.58. No report is added.

{"result":"pass","score":47.58,"details":""}

**Fail**—The test failed with a score of 118.77. The report includes one row of headings and one row of data for the circuit that caused the test to fail.

```
{"result":"fail","score":118.77,"details":"[[\"Node\",\"Circuits\",\"Utilization\",\"Traffic Level\",\"Start
Time\",\"Stop Time\"],[\"AM_BOS_ER2\",\"TenGigE0/0/1\",\"118.77\",\"Default\",\"2015-04-07
10:00:00\",\"2015-04-07 13:00:00\"]]
```

# **Configure User-Defined Tests**

Once the API that executes the custom test is created, you must configure the Settings > User-Defined Tests page to set up communication between the API and the application.

## General

- Test Name—Name of the test. These names appear as a selectable options to add to groups of tests on the Settings > Evaluations page.
- Description—(Optional) Summarized explanation of the test, which is particularly useful for communication purposes when there are multiple users.

1

#### Resource

This section defines how the application communicates with the API.

• URI—Full name of the resource used by the application to reach the API. The URI format is as follows. For scheme, only http and https are supported.

Required format: scheme:[//[host[:port]][/]path

Example: https://172.12.123.0:8888/opt/acme/tests

Format with optional query and fragment: scheme:[//[host[:port]][/]path[?query][#fragment] Example: https://172.12.123.0:8888/opt/acme/tests?event=23#results

- Authentication—(Optional) If selected, the URI requires authentication to access it.
  - Type—Only Basic authentication is supported.
  - Username and password—Username and password that secures the access to the URI.

## **Test Results**

- Score Label—Label that appears next to the score in the evaluation report to identify what that score represents.
- Pass Message—(Optional) Message that appears next to the word "Pass" in the evaluation report.
- Fail Message—(Optional) Message that appears next to the word "Fail" in the evaluation report. This message is particularly useful when other users are generating evaluations with a custom test that they did not develop.

## Report

- Name—Name of the report included in the evaluation results.
- Display only if failed—If selected, display the report only if the test fails.
- Require original plan—The application always passes the API a plan file that represents the network during the maintenance event. By selecting this option, you are telling the application to also pass the API the original plan file that represents the network prior to the maintenance event. This original plan can be useful when comparing plan files before and during the event.

# **Example**

This example user-defined test is an over simplified way of demonstrating the most basic components of creating a custom test. The test itself looks for nodes that have the letter "o" in their names. If more than two nodes are found that meet this failure condition, the test fails.

## **Example API**

This section of an API focuses on the handler section of code that takes the application input, loads it into the API framework, and returns results back to the application. This example is using a Tornado python web application package, which must be separately installed. Comments as to what this handler is doing are inline.

```
# Handlers are invoked based on which resource is being accessed in this application.
# There is one handler per resource.
# This handler is for the simple "noOrouters" resource. This resource implements a simple
# test that examines the list of specified nodes and returns a list of any nodes that have
# the letter "o" in their names. It also compares the number of these matching nodes
# against the specified test fault condition (criterion) to return "pass" or "fail,"
# as well as the number of matches.
class NoORoutersHandler(RequestHandler):
    def initialize(self,db) :
        self.db = db
    def post(self,foo='foo') :
       # The test report is returned as an array of arrays. The first contained array
       # is a list of column names for what will be rendered as a table in the UI.
       # There is only 1 column called "Nodes with 0," so the array has only 1 element.
       # Note that the details passed must include a column name per column of data.
       matching = [["Nodes with O"]]
       # Get the list of nodes that were specified in the event. Consider only nodes,
       # and ignore circuits and LAG members.
        nodes = json.loads(self.get_argument('nodes'))
        # Get the threshold value.
        operand = self.get_argument('operand')
        # The value of the threshold is a count of matching nodes, so convert it
        # to an integer.
   try:
       thresh = int(operand)
   except:
       thresh = int(float(operand))
   # Get the comparison operator that was selected.
   oper = self.get_argument('operator')
   # Use the "operator" python module to match this to a usable comparison operator.
   import operator
   ops = {
       '>' : operator.gt,
       '<' : operator.lt,</pre>
       '=' : operator.eq
   }
   compare = ops[oper]
   for n in nodes :
       if 'o' in n['name'].lower() : # Check for "o" in the name.
           if n['name'] not in matching : # Check for duplicates.
               matching.append([n['name']]) # Append it to the list of matching nodes.
   # If any matches were found, the "matching" array will contain 1 entry for the column
   # title and 1 entry for each match. Therefore, the number of matching entries is the
   # length of the "matching" array minus the title row. Note that a score
   # and a result are passed back to the application.
```

score = len(matching) - 1

1

```
self.db['response']['score'] = score
# Check how the score compares with the threshold.
if compare(score, thresh) :
    self.db['response']['result'] = 'fail'
else :
    self.db['response']['result'] = 'pass'
# Add the report. Note that details must be passed back to the application. All
# matching nodes are placed in details such that there is one row per matching node.
self.db['response']['details'] = json.dumps(matching)
# Tornado automatically handles setting the content-type of the response.
self.write(self.db['response'])
def make_app():
  return Application([
    url(r"/noOrouters/(.*)", NoORoutersHandler,dict(db=db),name='noOrouters'),
    ])
```

### **Example Input**

Following is the input passed to the user-defined test as a result of the UI input shown in Figure 6-1 and Figure 6-2.

```
{
    "planFile": (as a file attachment)
    "nodes":[{"name":"AM_ATL_ER1"}, {"name":"AP_BEI_ER4"}, {"name":"AP_TOK_BB3"}, {"name":"AM_
BOS_ER2"}, {"name":"EU_LON_ER4"}]
    "startTime":"2016-04-07 17:00:00",
    "stopTime":"2016-04-07 18:00:00",
    "operand":"2", "operator":">"
}
```

#### Figure 6-1 Example UI Input When Adding Event

| igan |                |                   |                       |           |                                                                      |        |
|------|----------------|-------------------|-----------------------|-----------|----------------------------------------------------------------------|--------|
| No   | odes for       | Maintena          | nce                   |           |                                                                      |        |
| No   | te: All circui | ts connected t    | to the selected nodes | s are     | included.                                                            |        |
|      | Nodes          | AM_ATL_E          | R1 × AP_BEI_ER4       | ×         | AP_TOK_BB3 × AM_BOS_ER2 × EU_LON_ER4 ×                               |        |
| Du   | * Start        | 2016-04-07 1<br>1 | 7:00<br>hours         |           |                                                                      | 4ng2n2 |
| igur | e 6-2          | Example UI        | Input When Adding     | y Use     | er-Defined Test                                                      |        |
| -    | [Step 4]       | (Please sele      | ct and add a test)    |           |                                                                      |        |
|      | Enable         | Must Pass         | Stop on Failure I     | nfo       |                                                                      |        |
|      | O Nodes        |                   |                       |           |                                                                      |        |
|      |                | Ļ                 |                       |           | 1                                                                    |        |
| •    | [Step 4]       | O Nodes           |                       |           |                                                                      |        |
|      | Enable         | Must Pass         | Stop on Failure       | Inf       | 0                                                                    |        |
|      | <b>~</b>       | ✓                 |                       | Na<br>O   | me:<br>Nodes                                                         |        |
|      |                |                   |                       | De<br>Ch  | scription:<br>leck for nodes that have the letter "o" in their names | 3      |
|      |                |                   |                       | Fai<br>Nu | Ilure Condition:<br>umber of O Nodes greater than 💌 2                | )      |

## **Example Output**

ſ

In the above API, the score, result, and details are these lines. Figure 6-3 shows how these results appear in the UI.

```
{"result":"fail","score":"3","details":"[[\"Nodes with
O\"],[\"AP_TOK_BB3\"],[\"AM_BOS_ER2\"],[\"EU_LON_ER4\"]]"}
```

| Figure 6-3  | Example UI Output from User-Defined Test |
|-------------|------------------------------------------|
| i igure 0-5 | Example of output nom oser-Denneu Test   |

| Contraction of the | Summary Report        |                                               |                                              |        |            |
|--------------------|-----------------------|-----------------------------------------------|----------------------------------------------|--------|------------|
|                    | (Aggregated test resu | ult: Fail)                                    |                                              |        |            |
|                    | Test Name             | Start Time<br>UTC-06:00 Central Standard Time | Stop Time<br>UTC-06:00 Central Standard Time | Result | Test Score |
|                    | O Nodes               | 2016-04-07 17:00                              | 2016-04-07 18:00                             | Fail   | 3          |

#### View Report

| Node Names Containing Letter "o"                          |  |  |
|-----------------------------------------------------------|--|--|
| FAIL - There are nodes whose name includes the letter "o" |  |  |
| Nodes with O                                              |  |  |
| AP_TOK_BB3                                                |  |  |
| AM_BOS_ER2                                                |  |  |
| EU_LON_ER4                                                |  |  |
|                                                           |  |  |

408200

1

# **Related Topics**

• WAE Design Integration and Development Guide (for information on plan files)